云南省普通高中信息技术考试系统

# (考生端)

(网络练习版)

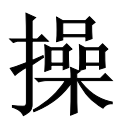

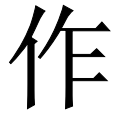

丰

册

# 深圳市卓帆科技有限公司

Shenzhen Zhuofan Science&Technology.,CO LTD

| <i>—</i> , | 系统概述                  | 3   |
|------------|-----------------------|-----|
| <u> </u>   | 安装说明                  |     |
| 2.1        | 环境要求                  | 3   |
| 2.2        | 系统安装                  | 4   |
| <u>=</u> , | 系统登录                  | 6   |
| 四、         | 系统主界面                 | 9   |
| 五、         | 功能按钮详细介绍              | 10  |
| 5.1        | 题型快速跳转                | 10  |
| 5.2        | 检查                    | 10  |
| 5.3        | 上传答案                  | 12  |
| 5.4        | 交卷                    | 13  |
| 5.5        | 显示操作题提示               | 14  |
| 5.6        | 辅助功能按钮                | 15  |
| 六、         | 题目作答                  | 16  |
| 6.1        | 单选题作答                 | 16  |
| 6.2        | 判断题作答                 | 16  |
| 6.3        | 综合分析题作答               | 16  |
| 6.4        | 操作题作答                 | 17  |
| 七、         | 考后查看评析                | 19  |
| 7.1        | 学生考后查看评析              | 19  |
| 八、         | 辅助功能小工具               | 19  |
| 8.1        | 考生端获取素材小工具            | 19  |
| 8.2        | 设置虚拟盘符工具              | 20  |
| h          | ttp://www.zhuofan.net | 第2页 |

## 一、系统概述

云南省高中信息技术水平考试系统(考生端)是用于考生试卷现场作答的平台。

## 二、安装说明

## 2.1 环境要求

| 1. 安装原盘的win xp 专业版sp2 或者sp3 硬件配置要求:<br>鼻低配置。     |
|--------------------------------------------------|
|                                                  |
|                                                  |
| 内存: 512M 以上                                      |
| 硬盘剩余空间: >40G 空闲                                  |
| 网卡: 100M                                         |
| 显示模式: 分辨率: 1024X768(或1024X768 以上) 色彩: 增强色16 位以上。 |
| 2. 安装原盘的win7 32 位旗舰版硬件配置要求:                      |
| CPU: 3.0Ghz (双核) 以上                              |
| 内存: 2G以上                                         |
| 硬盘剩余空间:>100G空闲                                   |
| 网卡: 100M或1000M                                   |
| 显示模式: 分辨率: 1024X768(或1024X768 以上) 色彩: 增强色32 位。   |
| 3. 安装原盘的win7 64位旗舰版硬件配置要求:                       |
| CPU: 3.0Ghz (双核) 以上                              |
| 内存: 4G以上                                         |
| 硬盘剩余空间:>100G空闲                                   |
| 网卡: 100M或1000M                                   |
| 显示模式: 分辨率: 1024X768(或1024X768 以上) 色彩: 增强色32 位。   |
|                                                  |

4、应用软件要求:

| 选修模块    | 应用软件版本                                                           |
|---------|------------------------------------------------------------------|
| 算法与程序设计 | MS office2003 (完全安装) 和VB 6.0 简体中文企业版                             |
| 多媒体技术应用 | Ms office2003 (完全安装) 和flash mx20004 简体中文版 photoshop v8.0.1 简体中文版 |
| 网络技术应用  | Ms office2003 (完全安装)和frontpage2003、dreamweaver<br>mx2004         |

第3页

## 2.2 系统安装

 1、 卓帆信息技术考试考生作答系统可以直接通过 IE 浏览器进行安装,在监考端安装成功 并设置完成后,打开 IE 浏览器,直接在地址栏中输入"http://监考机的 IP 地址:9797",例
 如: http:192.168.0.88:9797,如图 2-1-1。

注意: 需把监考机和考生机 2011 年的考试软件完全卸载,安装时考生机器的防 火墙和杀毒软件要关闭。

| 🚰 http://192.168.0.88:9797/ - Microsoft Internet Explorer |
|-----------------------------------------------------------|
| 文件 (E) 编辑 (E) 查看 (Y) 收藏 (A) 工具 (T) 帮助 (H)  🦹              |
| ③ 后退 → ⊙ → 💌 😰 🟠 🔎 搜索 ☆ 收藏夹 🥝 😥 → 😓 깯 → 🖵 🚱 🚉             |
| 地址 @ 161 http://192.168.0.88:9797/ 🔽 🄁 转到 链接              |
|                                                           |
|                                                           |
| 家地士占船利丹士四八三                                               |
| 深圳甲阜帆科抆有限公司                                               |
|                                                           |
|                                                           |
|                                                           |
| 没有安装升级控件,不能进行安装。 <u>点此下载控件</u>                            |
|                                                           |
|                                                           |
| 🙆 🔰 🚺 👘 Internet                                          |

图 2-1-1

其中 192.168.0.88 是监考机的 IP 地址,9797 是系统默认的端口号。首次安装考生端时,先要下载控件,如图 2-1-2 所示,点击【安装】按钮:

| 图 2-1-2 |
|---------|

第4页

🦻 深圳市卓帆科技有限公司 🛛 云南省普通高中信息技术考试系统(考生端)操作手册

控件安装完毕之后,再次启动 IE,在地址栏再次输入监考机的 IP 地址和端口号,系统会在线更新程序,直到程序更新完毕,如图 2-1-3 所示:

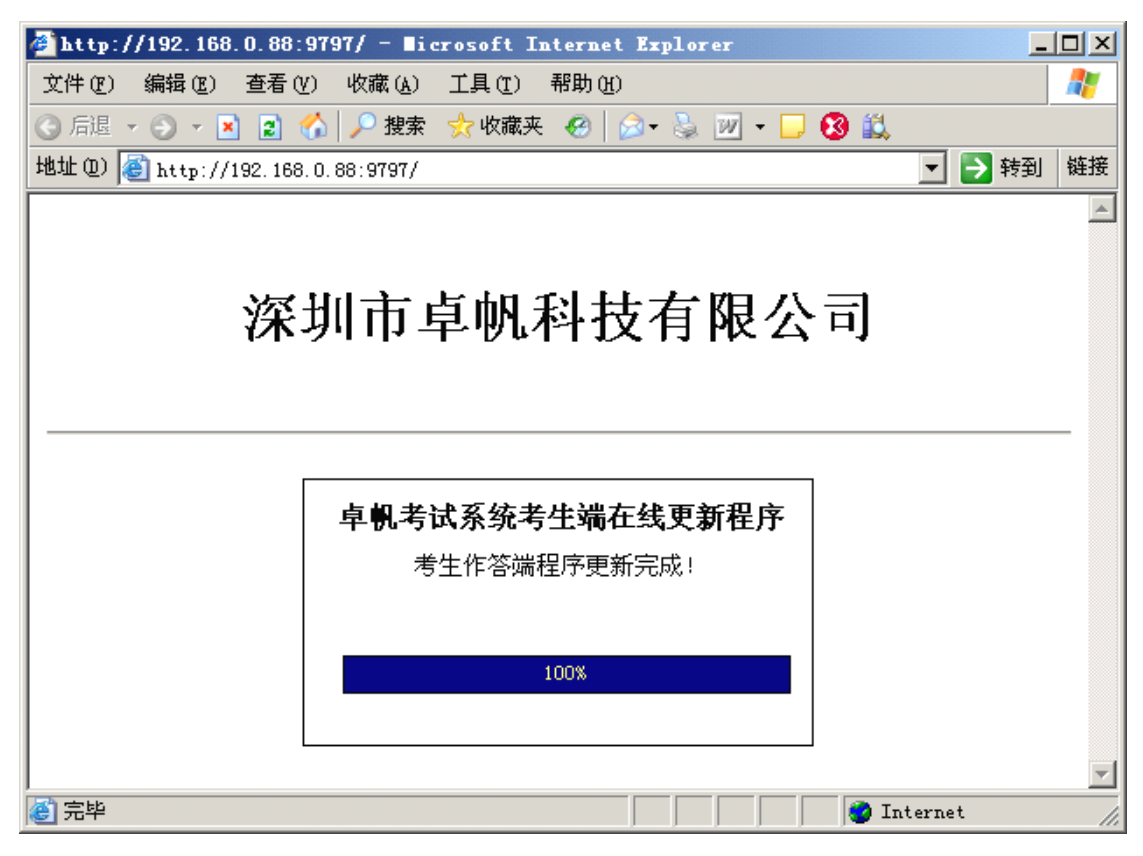

图 2-1-3

2、如果考生端所需的文件下载完成后弹出如图 2-1-4 的提示,此提示为安装考生端的 环境而将系统的相关的文件替换,不会影响电脑的正常运行。点击取消将弹出图 2-1-5 点 击"是"即可。

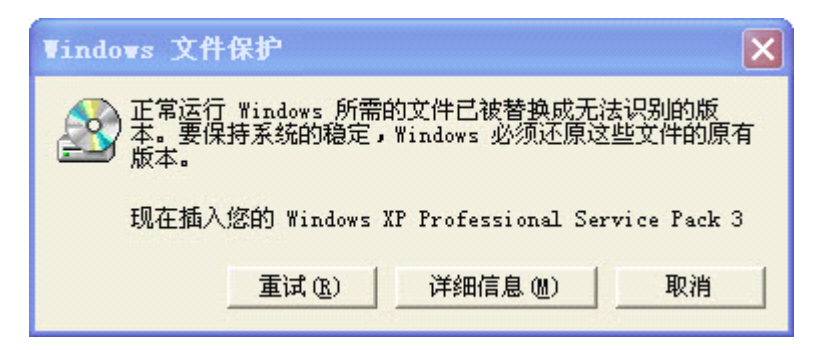

图 2-1-4

🥏 深圳市卓帆科技有限公司 🛛 云南省普通高中信息技术考试系统(考生端)操作手册

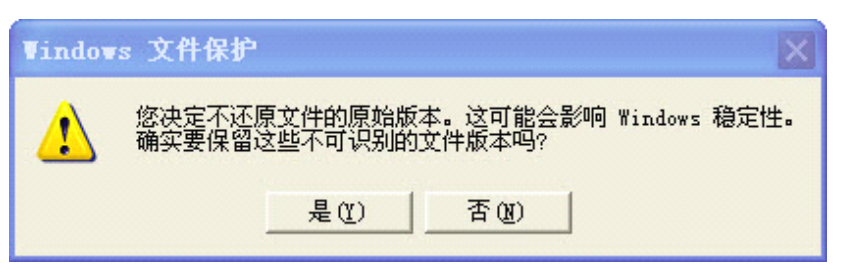

图 2-1-5

3、考生端下载完毕后,自动关闭下载页面并启动考生端。考生端安装完成以后,会

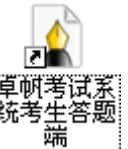

\_\_\_\_,并在系统托盘区中生成一个应用服务器的小

图标 9. (备注:消息服务器默认为启动状态)

在桌面上生成考生端的快捷图标

三、系统登录

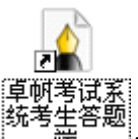

考生进入考场,双击系统在桌面创建的快捷图标"<sup>3</sup>端""或从"开始"菜单中 启动,如图 3-1 所示:

| 所有程序 (ṟ) 👂 | 💼 卓帆考试系统考生端 🔹 🕨 |    | 单机交卷        |
|------------|-----------------|----|-------------|
|            |                 |    | 获取试题素材      |
|            |                 | R. | 考试系统服务      |
|            |                 | æ  | 设置虚拟盘工具     |
|            |                 | 6  | 卸载          |
|            |                 |    | 卓帆考试系统考生答题端 |
|            |                 |    |             |

图 3-1

考试系统登录主界面如图 3-2 所示,考生在登录主窗体中输入准考证号,系统自动加载出考生姓名等其他信息,请考生认真核对。

| 🚖 卓帆             | 信息   | 技术考试系统                                                                                           | V 6.0.8 |
|------------------|------|--------------------------------------------------------------------------------------------------|---------|
| 准<br>考<br>考<br>学 | 考籍生校 | <ul> <li>号: 0101010090016</li> <li>号: 0101010090016</li> <li>名: 学生16</li> <li>称: 测试学校</li> </ul> | 建出      |

图 3-2

监考老师发布【开始登录】命令后,考生方可登录:

学业水平测试的学生可以选择选修模块,如果监考端设置的试卷方式为随机卷,则考 生需要选择选修模块。如果监考端设置的试卷方式为固定卷并选择了选修模块,则考生不 需要选择选修模块,考试模块为监考端设置的模块。点击【登录】后,弹出选修模块选择 窗口,如图 3-4 所示:

| 请选取       | <b>双选修模块</b> |
|-----------|--------------|
| ⓒ 算法与程序设计 | ○ 多媒体技术应用    |
| ○ 网络技术应用  |              |
|           |              |
| 确定        | 返回           |

#### 图 3-4

考生选择选修模块后,点击【确定】,系统弹出确认提示(如图 3-5),考生两次确 认选择的模块信息无误后,开始加载试卷,加载完成后的界面如 3-6 所示:

| 🍲 卓帆信息技术考试系统                                                                                                    | V 6.0.8    |
|----------------------------------------------------------------------------------------------------|------------|
| 准 考<br>考 籍<br>请选取选修模块<br>考 生<br>● 算法与程序设计 ○ 多媒体技术应用<br>学 *<br>「自思示<br>当前选择选修模块为"算法与程序设计",确定后将不能更改,是否确定<br>确定 取消<br>例正 医凹 | <b>₹</b> ? |

图 3-5

考生端加载试卷,载入试卷信息并验证试卷的完整性,直到100%验证成功。同时, 该界面也加载了考试时间、考试分数、考试题型等信息。当监考老师发出"开始考试"指 令后,考生方可点击【开始考试】按钮,进入答题界面。

| <u> </u> | 深圳市卓帆科技有限公司 云南省普通高中信息技术考试系统(考生端)                                         | 操作手册  |
|----------|--------------------------------------------------------------------------|-------|
|          |                                                                          |       |
|          | ▲ 直帆信自技术老试系统 ***                                                         | 6.0.8 |
|          |                                                                          |       |
|          | 准考证号: 01010101090016 考试类型: 止常考试<br>考前须知                                  | /     |
|          | 一、考试时间:60分钟                                                              |       |
|          | 二、考试总分:100分                                                              |       |
|          | 三、考试题型:必修模块卷:单选题10道共20分 综合分析题 1道共10分 操作题 2道共30分                          |       |
|          | 选修模块 卷:单选题 9道共18分 综合分析题 1道共10分 操作题 1道共12分<br>四、注意事项:                     |       |
|          | 1.单击单选框选择单选题答案,如需改动可选其它答案。                                               |       |
|          | 2.打开试题"操作题提示窗口"阅读操作题并按需要调整窗口大小。<br>3.开始考试后请先确定试卷的完整性,是否有少题现象,如有发现请老师来处理。 |       |
|          |                                                                          |       |
| ł        | 抽取试卷成功,请等待老师发布考试命令                                                       |       |
|          |                                                                          |       |

图 3-6

# 四、系统主界面

考生信息区包括照片、准考证号、考生姓名、考生性别、所在学校、选修模块信息。

2、功能操作区包括题型跳转按钮(单选题、判断题、综合分析题、操作题等题型)、检查、上传答案、交卷、显示操作题提示功能。如图 4-1 所示

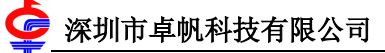

| 嬒 卓帆信息打                                                                                                    | 支术考试系统 <u></u>                                                                                                    |                                                                      |                                                                                                    |                        |                 | V 6.0.8        |                         | •           |
|----------------------------------------------------------------------------------------------------|----------------------------------------------------------------------------------------------------|----------------------------------------------------------------------|----------------------------------------------------------------------------------------------------|------------------------|-----------------|----------------|-------------------------|-------------|
|                                                                                                    | 司:0:59:25                                                                                                    |                                                                      |                                                                                                    |                        |                 |                |                         |             |
|                                                                                                    |                                                                                                    | 单选题                                                                  | 综合分析题                                                                                                    | 操作题                    | 检查              | 上传答案           | 交卷                      | 操作题提示       |
| 安求中国         例考         在线         建考证号:010101090016         考生姓名:学生16         考生性別:女         法修模块:算法与程序设计         所在字校:测试学校         ② 考生信息区 | 必修模块 卷:(信息技术基础         単选題(10道共20分)         【第1题】         下列行为中,符合网络文明公         4. 在自己的QQ空间里公布别。         B. 使用黑客技术盗取别人邮件         C. 收集破解的软件,并发布石         D. 转载或引用他人原创的文引         C. 本 C B       C C         【第2题】         在 Word中,使图片一的效果要         圖片一         開片一         開片         圖片         正         . 正         . 正         . 正         . 正 | 当 满分60分<br>约的是(<br>人的隐私<br>馆、网眼机器<br>管口》上提供丁<br>章时注明其出<br>○ D ٤为图片二, | ) 选修模块 ) 。 37码 37码 37码 370 370 | - 卷:(算法与<br>:具栏中的(<br> | 程序设计 済<br>) 工具。 | <b>芮</b> 分40分) | <ol> <li>功能打</li> </ol> | <u>●</u> 作区 |

图 4-1

# 五、功能按钮详细介绍

## 5.1 题型快速跳转

单击某个题型按钮,系统会自动跳转到该题型的第一道试题上。比如:单击 "**单选题**",系统自动跳转到单选题操作区。

## 5.2 检查

以列表的形式,提醒考生还没有做的试题,下面以学业水平测试为例:

点击【检查】按钮,系统会自动检查所有未作答的题目,并将检查结果以列表形式显示出来。如图 5-2-1 所示:

http://www.zhuofan.net

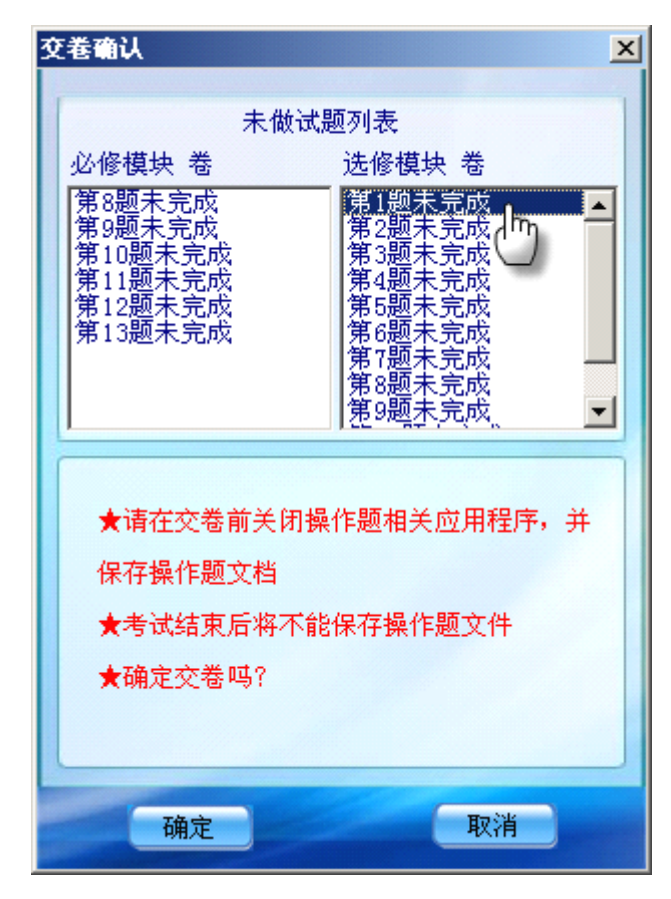

图 5-2-1

双击列表中的某一道题目,自动跳转到作答主窗口的题目上。如:点击"第1道未 完成",作答窗口跳转到第1题,如图 5-2-2 所示:

| 👌 卓帆信!                                                                                                | 目技术老试系统                                                                                                    |                     |                    |        | V 6.0.8 |    |       |
|----------------------------------------------------------------------------------------------------|----------------------------------------------------------------------------------------------------|---------------------|--------------------|--------|---------|----|-------|
|                                                                                                    | 考试时长: 60                                                                                                    | <u>剰余时</u>          | 可:0:49: <u>4</u> 7 |        |         |    |       |
|                                                                                                    | 单选题                                                                                                    | 综合分析题               | 操作题                | 检查     | 上传答案    | 交卷 | 操作题提示 |
|                                                                                                    | 必修模块 卷:(信息技术基础 满分60                                                                                                    | )分) 选修模块            | : 卷:(算法与           | 起序设计 涧 | 两分40分)  |    |       |
| <b>卓帆考试</b><br>练习<br>随时练                                                                              | 【第1题】系统自动定位未作答试。<br>VB语句"Din n As Single"表示(<br>A. 将变量n声明为双精度实型变量<br>B. 将变量n声明为单精度实型变量<br>C. 将变量n声明为整型变量<br>D. 将变量n声明为李符串型变量                                                                               | <u>现</u> 处。<br>)。   |                    |        |         |    |       |
|                                                                                                    |                                                                                                    |                     |                    |        |         |    |       |
| <b>雅考证号</b> :010101090016<br><b>考生姓名</b> :学生16<br><b>考生性别</b> :女<br><b>选修模块</b> :算法与程序设计<br>所在学校:测试学校 | <ul> <li>【第2题】<br/>如下所示的Visual Basic程序,<br/>Private Sub</li></ul>                                                                                                    | 等!")<br>钮Command1时, | 程序被执行。             | ,那么横线处 | 应该填写(   | ). |       |
|                                                                                                    | <ul> <li>D. Command1_KeyPress()</li> <li>CA CB CC CD</li> <li>【第3題】</li> <li>下列说法中错误的是()。</li> <li>A. 一个算法可以没有输入</li> <li>B. 一个算法可以没有或多个输入</li> <li>D. 一个算法可以沒有或多个输入</li> <li>D. 一个算法可以有一个或多个输出</li> </ul> |                     |                    |        |         |    |       |

图 5-2-2

## 5.3 上传答案

考试进行中,考生可以点击该按钮,将作答文件即时保存到监考端服务器上。该操作 是可选的,考生端系统每隔3分钟会自动向监考端服务器上传一次作答文件。考生手动点 击【上传答案】时,系统提示保存成功信息,如图 5-3-1所示,系统自动保存答案保存成 功时不会弹出提示。

建议:考生答题时,请及时保存答案。

|  | 试卷保存质 | 戈功! |  |
|--|-------|-----|--|
|  |       |     |  |
|  | 一关闭   |     |  |
|  |       |     |  |

第12页

图 5-3-1

### 5.4 交卷

交卷包括:考生主动交卷、系统自动交卷。

1、考生主动交卷:考生如果作答完毕,可以交卷。

#### 基本操作:

▶ 点击【交卷】按钮,系统打开【交卷】子窗体,界面上显示考卷作答情

| 信息提示 |                                                                                                    |
|------|----------------------------------------------------------------------------------------------------|
| ?    | 确定交卷吗?<br>试卷未作答题目数量为: 34<br>必修卷未作答题目:1, 2, 3, 4, 5, 6, 7, 8, 9, 10, 11, 12, 13, 14, 15, 16, 17, 18, 19, 20, 21, 22<br>选修卷未作答题目:1, 2, 3, 4, 5, 6, 7, 8, 9, 10, 11, 12 |
|      | 是(1) 古(10)                                                                                                    |

图 5-4-1

▶ 点击【是】按钮,系统弹出考生交卷确认框,并提示考生关闭操作题相关应用程序并保存操作题答案,如图 5-4-2 所示,点击【确定】按钮,交卷成功后,考试端将会自动退出。

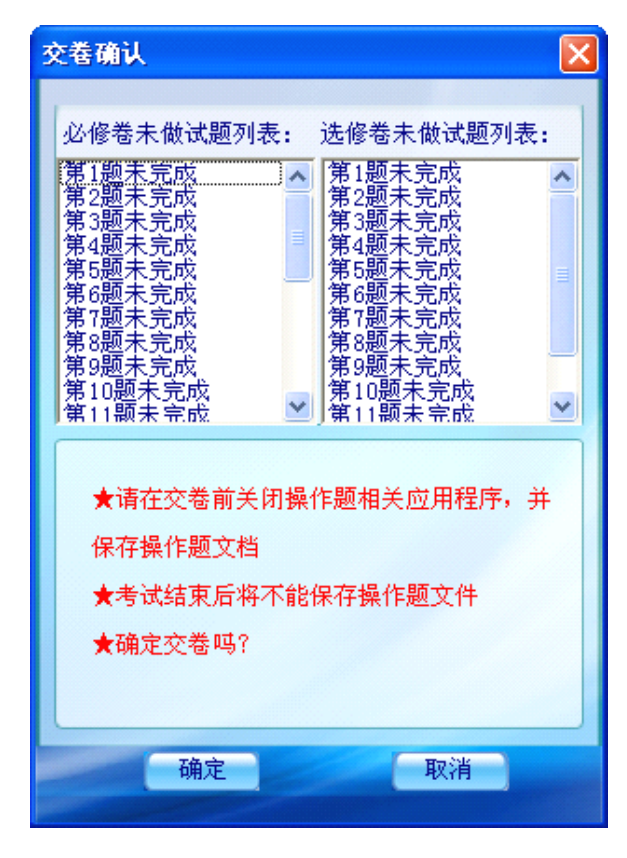

图 5-4-2

2、系统自动交卷:考生作答时间到时,系统会自动将考生试卷批量收卷。

当考试剩余时间为5分钟和1分钟时,系统都会自动弹出考试剩余时间对话框,提醒 考生抓紧时间答题,尽快保存相关操作题;对话框显示5秒后自动消失,考生也可以手动 点击【关闭】提示框。考试时间到,系统自动终止考生作答操作,提示考试结束。

#### 5.5 显示操作题提示

考生在作答某道操作题时,为了方便考生阅读题目的方便,系统提供了浮动窗体来显示题目内容。启动某操作题应用程序时(即类似 <sup>一 单击图标打开相关应用程序!</sup>操作),系统会自动打开"操作题提示工具栏"子窗体;考生也可以点击功能操作区的

操作题提示"按钮来打开窗体。

按住鼠标左键不放,可以拖动"操作题提示工具栏"到任何合适的位置;且该窗体总 是位于所有程序的最前边。如图 5-5-1 所示,点击"操作界面切换按钮",应用程序窗口 同考试端主界面可以相互切换。点击"打开素材",可以打开本题素材所在位置。

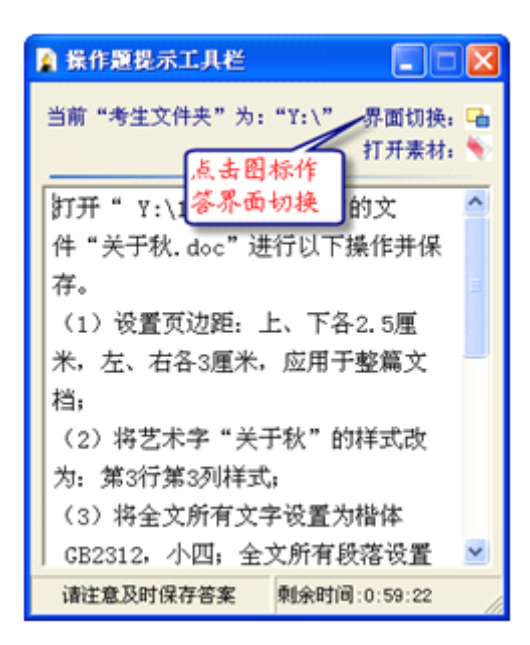

图 5-5-1

## 5.6 辅助功能按钮

点击作答界面中的辅助功能按钮,作答区域最大化显示,最大化后将不显示考生信息 如图 5-6-1 所示。

| 卓帆信息技术考试系统                                                                            |                     |                   |                |                  |            | ₹ 6.0.1  |          |
|---------------------------------------------------------------------------------------|---------------------|-------------------|----------------|------------------|------------|----------|----------|
| 考试                                                                                    | 时长: 60分钟            | 剩余时间              | 1:0:57:31      |                  |            |          |          |
|                                                                                       | 单选题                 | 综合分析题             | 操作题            | 检查               | 上传答案       | 交卷       | 操作题提示    |
| 必修模块 卷:(信息技术基础 满分60分) 选修模块 卷:(算                                                       | 算法与程序设*             | 计 满分40分           | )              | n                |            |          |          |
|                                                                                       |                     |                   |                |                  |            |          | <u> </u> |
| <b>操作題(3道共30分)</b><br>【第12题】                                                          |                     |                   |                |                  |            |          |          |
| 打开" Y:\1997" 文件夹中的文件"关于秋.doc"进行以下操                                                    | 化并保存。               |                   |                |                  |            |          |          |
| (1)设置页边距:上、下各2.5厘米,左、右各3厘米,应用于                                                        | 乎整篇文档;              |                   |                |                  |            |          |          |
| (2)将艺术字"关于秋"的样式改为: 第3行第3列样式;                                                          |                     |                   |                |                  |            |          |          |
| (3) 将全文所有文字设置为楷体 GB2312, 小四; 全文所有段                                                    | 落设置为两端              | 对齐,1.5倍           | 行间距,右缩         | ]<br>谜2字符;       |            |          |          |
| (4)将全文所有段格添加项目符号"●";                                                                  | 15-11 June 5 mil    |                   |                |                  |            |          |          |
| (5) 在文章最后插入图片" Y:\1997\秋.jpg",设置环绕方                                                   | 式为: 紧密型             | 2;                |                |                  |            |          |          |
| (6) 该直图方天小: 钡定纵横吃,高度为9cm;                                                             |                     |                   |                |                  |            |          |          |
| 探护元成加持文件以原文件石体行。                                                                      |                     |                   |                |                  |            |          |          |
| ₩ 単击图标打开相关应用程序!                                                                       | 重做本题                |                   |                |                  |            |          |          |
|                                                                                       |                     |                   |                |                  |            |          |          |
| 【第13题】                                                                                |                     |                   |                |                  |            |          |          |
| 打开" \:\2085"文件夹下的文件"考点情况安排.mdb" 迂                                                     | t行以下操作后             | 并保存 <b>!</b>      |                |                  |            |          |          |
| (1) 在 "考生信息" 表的 "考生姓名" 和 "学校代码" 字段中                                                   | 「间添加一个名             | 6为"性别"的           | 9字段,数据         | 类型为文本,           | 文本的大小为     | 村"5";    |          |
| <ul> <li>(2)将"考生信息"表中的"字段11"字段删除;</li> <li>(5) 好事"おからなりま、対応"が近りりた頃、サージで属す。</li> </ul> |                     |                   | et eet _L.     | <b>-</b> -       |            |          |          |
| (3) 打开 零生信息 农, 对应 性别 子校, 从上到下顺尺<br>(4) 左 "老牙信息" 書類 "老古信息" 書文词以字碑 "老古伯                 | 作制八 男、女<br>P.早"创建一个 | く、 労、 労、 う<br>、半ぞ | 5、 男、 女、       | <u>y</u> , y ;   |            |          |          |
| (5) []数据表"老生信息"为数据通创建一个名为"老古老月                                                        | 55 欧连一日<br>E"的杏油 原  | -天示;<br>【示左"10201 | " 老占参加于        | 转动的来生的           | "准老证号"     | "老生社     |          |
| 名"、"考点代号"。                                                                            |                     | 2001 10201        | 9 /// 3× //H - | 9 MAR 2- 2 TEH 2 | 102-3-00-3 | · -917VE |          |
|                                                                                       |                     |                   |                |                  |            |          |          |
|                                                                                       | 里城不趔                |                   |                |                  |            |          |          |
|                                                                                       |                     |                   |                |                  |            |          |          |
|                                                                                       |                     |                   |                |                  |            |          | ~        |
|                                                                                       |                     |                   |                |                  |            | -        |          |

http://www.zhuofan.net

图 5-6-1

- 六、题目作答
- 6.1 单选题作答

做单选题时,只需在正确答案的选项上单击一下鼠标即可,如图 6-1-1 所示:

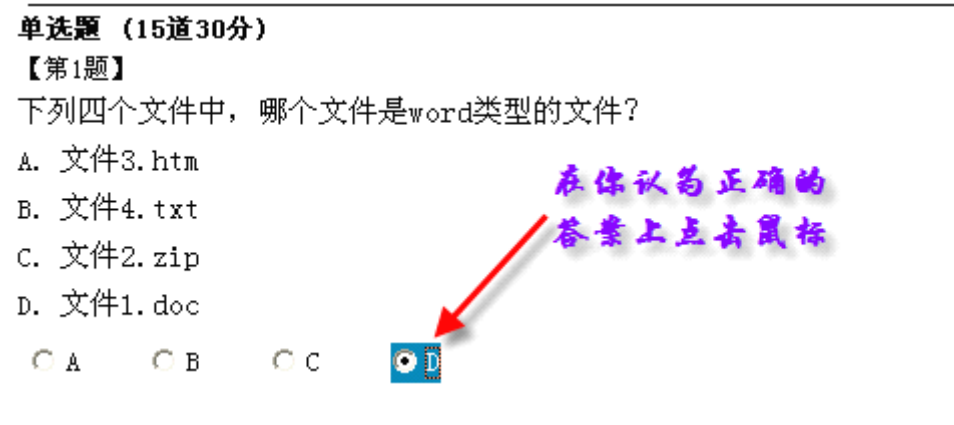

图 6-1-1

## 6.2 判断题作答

考生做判断题时,试题会预设两个备选答案,只要在正确答案前勾选即可。

## 6.3 综合分析题作答

综合分析题作答方式与选择题相同,只需要在你认为所有的正确答案上选择。

| 人生的道路上       ①         您永远是我心中的明灯       ①         在數生日的日子里       ②         我想轻轻对您说       ③         妈妈我要定       ④ | 國 收件人: 3 抄送: 主题: 电子贺卡 附件: 國]生日祝福.doc (54.0 13) 亲爱的妈妈: 祝您生日快乐! 您的乖女儿 |
|----------------------------------------------------------------------------------------------------|---------------------------------------------------------------------|
| 图 1<br>是编辑新邮件的界面。<br>(第1小题 3分)<br>进行文字修饰常见的工具有                                                                   | 图 2                                                                 |
|                                                                                                    |                                                                     |
| 对应图1中的义子修饰效果,UCUEU相应的格式改置是()                                                                                     |                                                                     |

图 6-3-1

## 6.4 操作题作答

考生作答操作题时,必须启动相关应用程序。比如,该考生作答的是一道 Access 操作题,那么必须启动 Access 应用程序。启动应用程序的方法:单击该操作题前的图标 "》 单击图标打开相关应用程序!"即可。其它操作题应用程序的启动方法类似 Access。 以作 Word 操作题为例:

1) 单击 Word 操作题启动图标" 2 单击图标打开相关应用程序!" 打开 Word 应用 程序。当前操作题提示的浮动窗口会显示出来,同时在"本题已做"方框中系统会自动打 勾,帮助考生记忆该试题已作答,如图 6-4-1 所示:

| 操作題(3道共30分)                                         | ▶ 操作题提示工具栏                                       |
|-----------------------------------------------------|--------------------------------------------------|
| 【第12题】                                              |                                                  |
| 打开" Y:\1997" 文件夹中的文件"关于秋.doc" 进行以下操作并仍              | 当前"考生文件夹"为:"Y:\" 界面切换: 🕞                         |
| (1)设置页边距: 上、下各2.5厘米,左、右各3厘米,应用于整篇                   | 打开素材: 1                                          |
| (2)将艺术字"关于秋"的样式改为: 第3行第3列样式;                        | 打开" Y:\1997"文件夹中的文                               |
| (3)将全文所有文字设置为楷体_GB2312,小四;全文所有段落设置                  | 件"关于秋.doc"进行以下操作并保                               |
| (4)将全文所有段落添加项目符号"●";                                | 存。                                               |
| (5)在文章最后插入图片" Y:\1997\秋.jpg",设置环绕方式为:               | (1) 设置页边距・上、下各2 5厘                               |
| (6)设置图片大小: 锁定纵横比, 高度为9cm;                           |                                                  |
| (7)操作完成后将文件以原文件名保存。                                 |                                                  |
| □□□ 単击图标打开相关应用程序! □ 本题已做 ませま                        |                                                  |
|                                                     |                                                  |
|                                                     |                                                  |
| 【第13题】                                              |                                                  |
| 打开 " ∀:\2085" 文件夹下的文件 "考点情况安排.mdb" 进行以]             | │ GB2312,小四; 全文所有段洛设置  M                         |
| (1) 在 "考生信息" 表的 "考生姓名" 和 "学校代码" 字段中间添加              | 请注意及时保存答案 剩余时间:0:55:7 文本的大小                      |
| (2) 将 "考生信息" 表中的 "字段11"字段删除:                        |                                                  |
| <ul> <li>(3) 打开"考生信息"表,对应"性别"字段,从上到下顺序输入</li> </ul> | "男、女、男、男、男、男、女、女、女":                             |
| (4) 在 "老生信自" 芜和 "老占信自" 芜之间以字段 "老占代号" ô              | → · · · · · · · · · · · · · · · · · · ·          |
|                                                     | 39年 - 「八小,<br>\$14] - 見云左"10201"老古参加老过的老开的"准老证号" |
| (3) 以数据水 与注信忌 为数据课的建于任何为 考点考注 的重 ★ "此上供早"           | 呈词,业小在 IV2VI 专品参加考试的考生的 储考证亏                     |
| 治 、 考点代专"。                                          |                                                  |
| 🎤 单击图标打开相关应用程序! 🗌 本题已做 重做本:                         | 题                                                |

图 6-4-1

2)考生根据操作题题目要求在 Word 应用程序中进行作答;试题作答完毕后,根据题目要求,一定要记得保存 Word 文件。

特别提示:操作题是在应用程序真实环境下答题的,所以操作题必须在本机的 word、 excel、FrontPage、Access、VB 等应用程序中进行保存,如果学生不保存,系统将无法准确的评测考生作答文件。所以要求考生每做完一道操作题,都要保存好应用程序中的数据。

作答操作题时,请考生务必在试题要求的考试盘符下操作。

**重做本题**:考生作答某道操作题时,如果需要重新做该题,退出当前操作题应用程序 后,然后单击该操作题对应试题的【重做本题】按钮,系统会自动删除本题已保存的作答 文件,重新生成原始的素材文件,点击题目中的应用程序图标来再次作答。

特别提示:考生如果需要重做操作题时,必须先退出、关闭当前应用程序,然后再单击【重做本题】按钮。比如:当前考生正在做 Word 操作题,要重做本题时,必须先关闭 Word 应用程序,然后再点击【重做本题】,重新开启 Word 应用程序。

# 七、考后查看评析

## 7.1 学生考后查看评析

考生作答完毕交卷后,系统会自动进行评分,评分完成后,考生就可以看到试卷分数 与试卷评析了。如图 7-1-1 所示:

| 🔗 试卷评析                                   |      |                                                                                                    |                                                     |        |           |         |               |
|------------------------------------------|------|----------------------------------------------------------------------------------------------------|-----------------------------------------------------|--------|-----------|---------|---------------|
| 请选择批次: 所有打<br>学籍号 总<br>01010101090116 0. |      | <ul> <li>一、单选题(题数:17道,总分:34分)</li> <li>1、(必修)在日常生活中,我们常常会碰到许多需要解决的问题。以下所描述的事件中,最适合用计算机编程来处理的是())(×)</li> <li>A、在因特网上查找"四大名著语音版"</li> <li>B、计算从1000、20000100000的电阻堆中,任取两个电阻进行并联后,所有可能出现的结果</li> <li>C、将自己制作的多媒体作品打包</li> <li>D、用多媒体电脑录自己唱的歌系统答案:B</li> <li>考生答案:</li> </ul> |                                                     |        |           |         | 所描            |
|                                          |      | <ol> <li>2、(必修)下</li> <li>A、风中的</li> <li>B、蓝眼孔</li> <li>C、笨蛋.</li> <li>D、学习40</li> <li>系统告案</li> </ol>                                                                                                    | 列文件中,扂<br>约遗憾.html<br>I.doc<br>wav<br>公得.bmp<br>: C | 于音频文件的 | J是( )。(×) | )       |               |
| 友 昭平14月二十年1日                             | 前洗瓶。 | 3、(必修)某<br>算机()<br>A、辅助管<br>B、辅助管<br>C、实时把                                                                                                    | 装修公司,可<br>(×)<br>管理<br>支计<br>空制                     | 以利用计算机 | 进行装修效果设计  | ,这个应用属- | 于计<br><b></b> |

图 7-1-1

# 八、辅助功能小工具

## 8.1 考生端获取素材小工具

考生端作答时,个别题目没有素材,通过重做本题也不能抽取到素材时,可通过抽取

素材小工具 全获取试题素材 来获取素材,该工具只能在考试过程中使用。

具体操作如下:

http://www.zhuofan.net

第19页

从开始菜单中打开抽取素材工具,如图 8-1-1 所示,选择所要抽取素材的操作题类型,输入所有抽取素材的操作题试题编号,点击【获取试题素材】按钮,然后根据系统提示,选择要素材要存放的位置,如图 8-1-2 所示。点击【确定】按钮即抽取素材成功。

| <ul> <li>         获取试题素材         <ul> <li></li></ul></li></ul> | <ul> <li>浏览文件夫</li> <li>② 桌面</li> <li>● ● 我的文档</li> <li>● ● 我的文档</li> <li>● ● 我的文档</li> <li>● ● 第400年版</li> <li>● ● 9.13出货的版本</li> <li>● ● 9.13出货的版本</li> <li>● ● 9.13出货的版本</li> <li>● ● 9.43</li> </ul> |
|----------------------------------------------------------------|----------------------------------------------------------------------------------------------------|
| 101 <br>获取试题素材                                                 | 新建文件夹 (2) 确定 取消                                                                                                    |
| 图 8-1-1                                                        | 图 8-1-2⊷                                                                                                    |

## 8.2 设置虚拟盘符工具

考生作答时,个别电脑创建虚拟盘符不成功,此时,可通过设置虚拟盘工具

**梁 设置虚拟盘工具**,创建其他的盘符,以保证考生的正常考试。

具体操作如下:

从开始菜单打开设置虚拟盘符工具,如图 8-2-1 所示,输入密码 zhuofan.net,登录 后,选择要设置的盘符,如图 8-2-2 所示,点击【创建】按钮成功后,点击【设置】按钮 即完成考生端盘符的设置。

|              | 📽 考试软件盘符检测/设置工具 |   |
|--------------|-----------------|---|
| 📽 老师登录 📃 🗖 🔀 |                 |   |
| 请输入密码:       | 盘符选择: Z         | - |
| 登录 退出        |                 |   |
|              | D:\ExamData     |   |
| 图8-2-1       | 图 8-2-2+        |   |

第20页